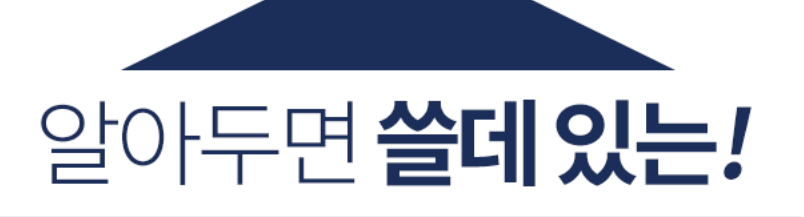

 $\mathbf{+}$ 

\_

# 학점은행제를 **처음 접하는 학습자들**을 위한 **꿀 떨어지는 TIP!**

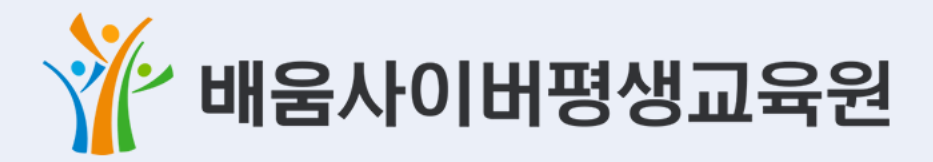

since 2004 최초 교육부 평가인정 학점은행제 원격평생교육원

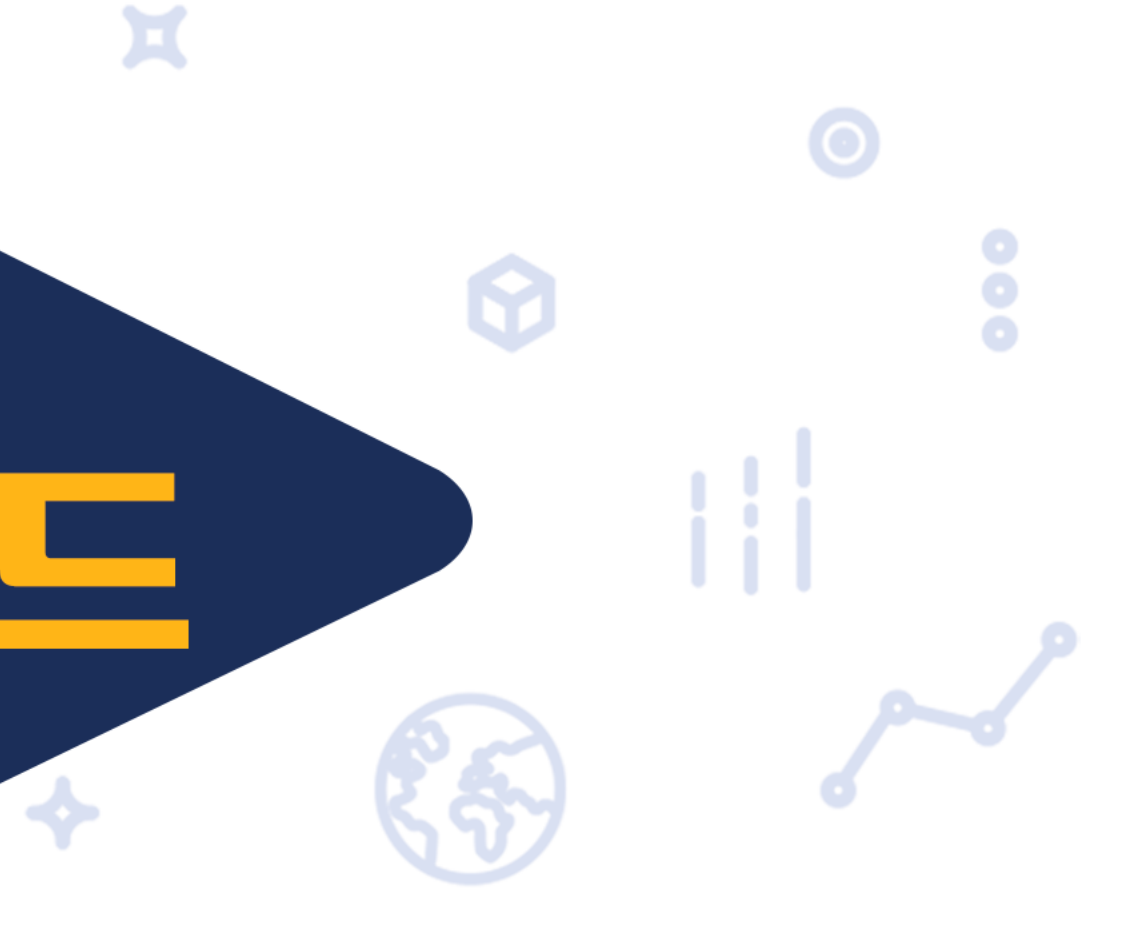

### 목차

#### 3. 모바일로 학습하기 1. 학습 전 확인사항 • 개인(범용)공동인증서 준비 • 과목홈 입장 / 강의교안 다운받기 4. 학습자등록 및 학점인정신청 • 성적반영비율 / 성적산출방법 • 주차별 학습 진행 • 학점은행제 유의사항 5. 부록 • 자격증 과정 - 실습 관련 TIP 2. 학습 중 확인사항 • 수강컴퓨터 등록 • 강의실 입장 • 퀴즈 / 토론 / 참여도 / 과제 ※ 2.0버전 (업데이트 일자 : 2023.01) • 시험환경테스트 / 시험 변경사항 성적 조회

• 증명서 발급

1.9 버전 : 수강컴퓨터등록, 강의실 메뉴 수정 2.0 버전 : 전체 내용 수정 및 캡쳐본 최신화, 한국어교원 추가

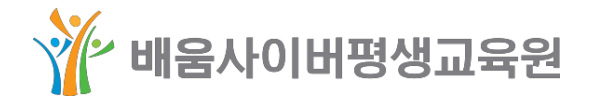

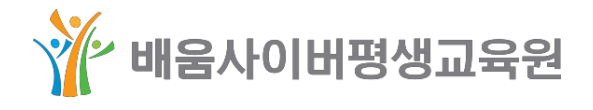

| 인공지 (             | 한택                                                     |                                                          |                                                        | 442                                        |
|-------------------|--------------------------------------------------------|----------------------------------------------------------|--------------------------------------------------------|--------------------------------------------|
|                   | 교육부 운영지층<br>★ <b>유료 발급</b><br>• 평소 은행권에/<br>• 반드시 유료 발 | 팀에 따른 공동인<br><b>된 개인(법용</b><br>서 사용하는 무료금<br>급된 개인(법용) 공 | 증서(개인범용),<br>) <b>공동인증서</b><br>용(개인) 공동인령<br>동인증서 사용 필 | 사용 의무화<br>  <b>사용 ★</b><br> 서 사용 볼가<br>수!! |
| 인증서가 저?           | 당 된 미디어                                                | 를 선택해 주                                                  | 세요                                                     |                                            |
| 하드디스크             | 이동식디스크                                                 |                                                          | <b>ग्रि</b><br>समाग                                    | 확장매체                                       |
| 인증서를 선택           | 백해 주세요                                                 |                                                          |                                                        |                                            |
| 구분                | Å                                                      | <b>사용</b> 자                                              | 만료일                                                    | 발급자                                        |
| 🧱 개인(범용)          | 김 20                                                   |                                                          | 2023-06-23                                             | 한국정보인증                                     |
|                   |                                                        |                                                          |                                                        | 인증서 보기                                     |
| 인증서 비밀번호를 입력해 주세요 |                                                        |                                                          |                                                        |                                            |
|                   |                                                        |                                                          |                                                        |                                            |
| ① 인증서 비밀빈         | 1호는 대소문자 <sup>.</sup>                                  | 를 구분합니다.                                                 |                                                        |                                            |
| 확인 취소             |                                                        |                                                          |                                                        |                                            |

# ○ 개인(범용) 공동인증서를 준비해주세요!

st.

학습 전 확인사항 \_ 공동인증서 준비

이ㅈ네니데

| 주거래하시는 은행의 홈 <sup>I</sup><br><sup>(예시: 농협 인증센터로 검색)<br/>아래와 같이 <b>범용(4,400</b></sup> | 데이지에<br>원)으로 선 |
|--------------------------------------------------------------------------------------|----------------|
| 이즈니 그님                                                                               | ○은행/!          |
| 한동지 구군                                                                               | ⊙범용인           |
|                                                                                      |                |

#### ○ 인터넷 뱅킹을 사용하고 계시다면, 온라인으로 발급 가능합니다.

수강신청 이후 [과목홈]에 입장하여 동영상 강의 수강 및 교안을 다운로드 받으실 때는 개인(범용) 공동인증서 로그인을 필수적으로 하셔야 합니다.

학습설계 및 수강신청 하실 때는 일반 로그인(아이디/패스워드)으로 홈페이지 이용을 하실 수 있으나,

학점은행제 학사관리지침에 따라 대리학습 및 시험 부정 방지 등을 위해 원격기반 교육훈련기관의 공동인증서 사용을 **의무화**하고 있습니다.

### 학습 전 확인사항 \_ 공동인증서 준비

접속 후, [공동인증서 발급] 메뉴 들어가셔서 선택하여 발급을 진행해주시면 됩니다.

'보험용 공동안증서(무료)

인증서(발급수수료 4,400원, 발급일로부터 1년 이내에 재발급 시 무료)

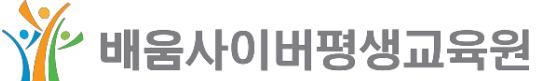

### ● 과목홈은 개강 2주 전부터 입장이 가능합니다.

학습 전 확인사항 \_ 과목홈 입장 / 강의교안 다운받기

2023년 1학기 03월 03일 개강 | 학습기간 : 2023.03.03 ~ 2023.06.15 | 총 1 과목 📃 학습종료 🗌 학습종료 🗌 학습중

| 경영분석(1반)                   |                       |                                 | ※ 개강2주 전부           | 르터 과목 홈 입장이 가능합니다.  |
|----------------------------|-----------------------|---------------------------------|---------------------|---------------------|
|                            |                       | 개강2주 전부터                        |                     |                     |
| <b>과제</b><br>03.31 ~ 05.11 | 중간고사<br>04.22 ~ 04.25 | 과목 홈 입장이 가능합니다<br>06.10 ~ 06.13 | 토론<br>03.17 ~ 06.15 | 퀴즈<br>03.03 ~ 06.15 |

과목홈은 나의강의실 메뉴를 통해서 입장하실 수 있습니다.

① 배움홈페이지 상단 [나의강의실] → 과목명 옆에 [과목홈 가기] 클릭

| 🐇 🖸 since 2004, 최초 교육부 평가인정 학 | 점은행제 원격평생교육원                                             | 김 님/수강 00과목/ (                                           | 설계 00개 / 학습설계전문가 (?) : | 운영자 쿠폰현황       | 내정보 로그아웃        |
|-------------------------------|----------------------------------------------------------|----------------------------------------------------------|------------------------|----------------|-----------------|
| 해움사이버평생표                      | 1육원 23                                                   | 나의강으                                                     | 실 수강신청 빠른              | 상담 학습설계        | 전체 📃            |
|                               |                                                          |                                                          |                        |                |                 |
| 이상심리학(3반)                     |                                                          | 현재 출석                                                    | 률 20%   미출석 교시 03      | <b>고시</b> 성적확인 | 과목홈 가기          |
| 1                             | 4         5         6           주차         주차         주차 | 7         8         9           주차         주차         주차 | 10 11 1<br>주차 주차 주     | 2<br>차 주차      | 14<br>주차 주차     |
| <b>과제</b><br>01.12 ~ 02.22    | 중간고사<br>02.03 ~ 02.06                                    | <b>기말고사</b><br>03.24 ~ 03.27                             | <b>토론</b><br>0건        |                | <b>퀴즈</b><br>3건 |

② 과목홈 입장 후, 왼쪽메뉴 [자료방]에서 강의교안 파일을 다운받으실 수 있습니다.

🏋 배움사이버평생교육원

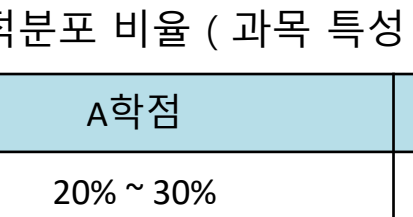

TIP. 성적분포 비율 (과목 특성 등의 사유로 학습자의 10% 범위 내에서 증감 조정 가능)

3) 최종성적이란?
따라서, 최종성적은 상대평가가 적용되어 총점보다 높거나 낮을 수 있음

2) 상대평가란?
 학급 안에서 총점이 높은 순으로 취득 점수를 배열하여 상대적 위치로 평가하는 방법
 (단, 7인 이하인 경우 절대평가로 진행됨)

1) <mark>총점</mark>이란? 평가항목별 성적반영 비율에 따라 합산한 점수

#### 성적산출 방법

출석

15%

# 미수료 기준 : 진도율 80% 미만, 중간고사/기말고사 모두 미응시 # 유의사항 : 시험 대체 수단 없음, 시험 응시기회 1회, 출결 관련 지각처리 없음

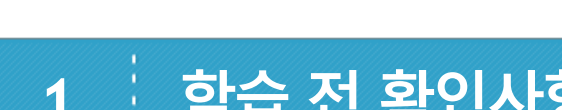

### · 평가항목별 성적반영 비율

중간고사

30%

### 학습 전 확인사항 \_ 성적반영 비율 / 성적산출 방법

| 기말고사 | 과제  | 토론 | 퀴즈 | 총점   |
|------|-----|----|----|------|
| 30%  | 15% | 5% | 5% | 100점 |

# 최소이수 기준 : 진도율 80% 이상, 중간고사/기말고사 응시

| B학점       | C학점 이하    |
|-----------|-----------|
| 30% ~ 40% | 30% ~ 50% |

<sup>~</sup> 배움사이버평생교육원

### 학습 전 확인사항 \_ 주차별 학습 진행

| 주차 | 학습기간                                        | 교시  | 학습내용                                | 출석확인 | 퀴즈         |
|----|---------------------------------------------|-----|-------------------------------------|------|------------|
|    |                                             | 1   | 상담이란 무엇인가 복습하기                      | 완료   | 응시         |
| 1  | 2022-12-15 00시00분<br>~<br>2022-12-28 23시59분 | 2   | 상담자의 윤리 및 상담을 대하는 자세 복습하기           | 완료   | 완료         |
|    | 2022-12-20 232139                           |     | 학습 : <mark>상담이론과실제_보충학습자료</mark> 01 |      | 0845       |
|    |                                             | 1   | 정신분석 상담 복습하기                        | 완료   | 응시         |
| 2  | 2022-12-22 00시00분<br>~<br>2023-01-04 23시59분 | 2   | 분석심리학 복습하기                          | 완료   | 완료<br>정단화인 |
|    |                                             | 보충혁 | 각습 : <mark>상담이론과실제_보충학습자료</mark> 02 |      | OBAL       |

- 1 ~ 15주 과정이며, 개강일 기준으로 순차적으로 동영상 강의와 퀴즈가 오픈됩니다. 매 주차 학습기간은 총 14일로, 기간이 지나면 출석 및 퀴즈참여가 불가합니다.
- 1회 결석 시, 1점이 감점(100점 만점 기준)되며 3주를 초과할 경우 미수료(F학점) 처리 되오니 유의 부탁드립니다.

#### 예시)

< 12/15(목) 개강반 >

1주차 - 12/15(목) 00:00에 시작 ~ 2주 후 12/28(수) 23:59에 종료 2주차 - 12/22(목) 00:00에 시작 ~ 2주 후 01/04(수) 23:59에 종료

○ 주차별 동영상 강의는 약 75분 ~ 100분 소요됩니다.

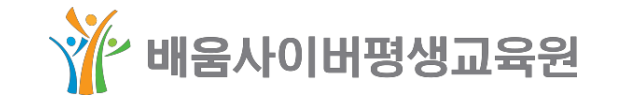

## 학습 전 확인사항 \_ 주차별 학습 진행

| 8  |                                             |            | 중간고                    |
|----|---------------------------------------------|------------|------------------------|
|    |                                             | 1          | 중기단계 2                 |
| 9  | ~<br>~<br>2022-02-03 00×100注<br>~           | 2          | 종결단계                   |
|    | 2023-02-22 23-133 [                         | 보충혁        | 학습 : 상담이론              |
|    |                                             | 1          | 가족치료                   |
| 10 | 2023-02-16 00시00분<br>~                      | 2          | 단기상담                   |
|    | 2023-03-01 23시59분                           | 보충혁<br>보충혁 | 학습 : 상담이론<br>학습 : 상담이론 |
|    |                                             | 1          | 집단상담 1                 |
| 11 | ~ ~ ~                                       | 2          | 집단상담 2                 |
|    | 2023-03-08 23시39군                           | 보충혁        | 학습 : 상담이론              |
|    |                                             | 1          | 진로상담                   |
| 12 | 2023-03-02 00시00군<br>~<br>2022 02 15 22시50분 | 2          | 학습상담                   |
|    | 2023-03-13 2341391                          | 보충혁        | 학습 : 상담이론              |
|    | 2022 02 02 02 400 4                         | 1          | 비행 상담 1                |
| 13 | ~ ~ ~ ~ ~ ~ ~ ~ ~ ~ ~ ~ ~ ~ ~ ~ ~ ~ ~       | 2          | 비행 상담 2                |
|    | 2023-03-22 23/1392                          | 보충혁        | 학습 : 상담이론              |
|    | 2022 02 16 00 100 8                         | 1          | 상담사례연극                 |
| 14 | 2023-03-10 00小00元<br>~<br>2022-02-20 22月50旦 | 2          | 상담사례연극                 |
|    | 2052-02-58 52/138포                          | 보충혁        | 학습 : 상담이론              |
| 15 |                                             |            | 기말고                    |

응시를 하시면 됩니다. (시험 응시도 출석에 포함됨)

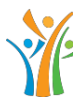

### \*\*\* 배움사이버평생교육원

#### 예시) 금요일 00:00에 응시 시작 ~ 월요일 16:59 전까지 응시 종료

#### ○ 8주차는 중간고사, 15주차는 기말고사이며 시험기간 내에 편안한 시간대에

| 고사 (2023.02.03(금) 00:00 ~ 2023.02.06(윌) 16:59까지) |  |
|--------------------------------------------------|--|
|                                                  |  |
|                                                  |  |
| 과실제_보충학습자료09                                     |  |
|                                                  |  |
|                                                  |  |
| 과실제_보충학습자료10-2<br>과실제_보충학습자료10-1                 |  |
|                                                  |  |
|                                                  |  |
| 과실제_보충학습자료11                                     |  |
|                                                  |  |
|                                                  |  |
| 과실제_보충학습자료12                                     |  |
|                                                  |  |
|                                                  |  |
| 과실제_보충학습자료13                                     |  |
| 7 1                                              |  |
| 72                                               |  |
| 과실제_보충학습자료14                                     |  |
| 고사 (2023.03.24(금) 00:00 ~ 2023.03.27(월) 16:59까지) |  |

### 학습 전 확인사항 \_ 학점은행제 유의사항

#### • 학점인정 주의사항

○ 1년 / 1학기에 인정받을 수 있는 학점의 제한

| 연간 인정 제한학점         | 학기당 인정 제한학점        |
|--------------------|--------------------|
| 최대 42학점 (1과목당 3학점) | 최대 24학점 (1과목당 3학점) |

#### ● 1년 / 1학기에 인정받을 수 있는 학점에 포함되는 학점원

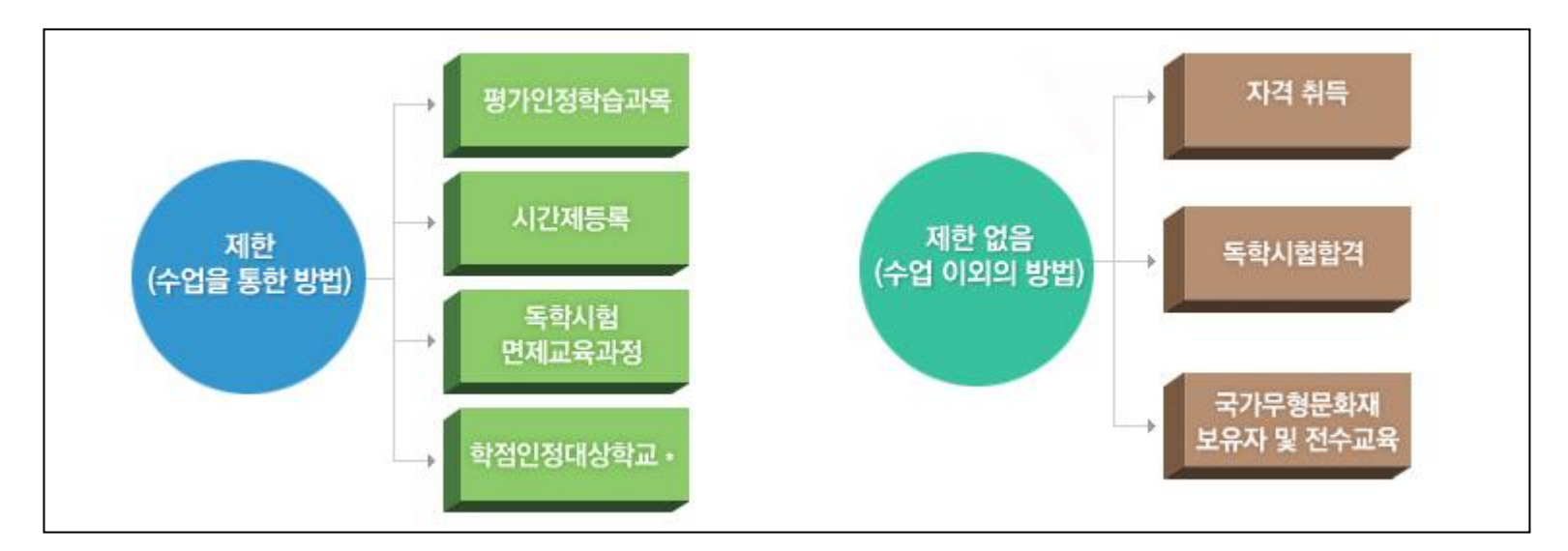

○ 1년 / 1학기의 구분

수업이 끝나는 날(종강일)을 기준으로 1학기는 3월 1일 ~ 8월 31일까지 2학기는 9월 1일 ~ 다음해 2월 말일까지로 구분합니다.

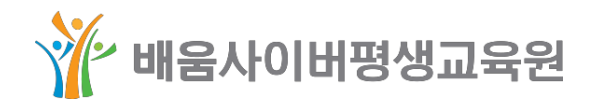

### 학습 전 확인사항 \_ 학점은행제 유의사항

1개 교육기관에서 인정받을 수 있는 최대학점

중복과목에 대한 학점인정

문의하시기 바랍니다.

중복과목이란? 이수한 과목 중 과목 간 과목명이 동일하거나 동일하다고 보는 과목을 의미함. 중복과목 중 1개 과목만 학점인정 가능합니다.

2013년 3월 27일자(시행 6월 1일)로 학점은행제에서 '중복과목 및 대체과목 처리 기준'을 고시하면서

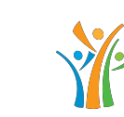

| 구분             | 최대 인정 학점 |
|----------------|----------|
| 4년제 학사 학위 과정   | 105학점    |
| 2년제 전문학사 학위 과정 | 60학점     |

중복과목에 대한 처리 기준이 완화되었습니다.

중복과목 학점인정에 대한 자세한 사항은 학점은행제(1600-0400)로

#### 🎌 배움사이버평생교육원

#### 학습 중 확인사항 \_ 수강컴퓨터 등록 2

#### ○ 수강컴퓨터 등록이란?

대리 출석 및 시험 부정행위 방지를 위해 주로 사용하는 컴퓨터를 등록하셔야 학습활동이 가능합니다. 3대까지 등록 가능하며 [수강컴퓨터 등록/현황] 메뉴에서 추가/삭제하실 수 있습니다.

\* 모바일은 수강컴퓨터 등록없이 학습활동이 가능합니다.

# 개인범용 공동인증서 로그인 > 나의강의실 > 수강컴퓨터 등록/현황

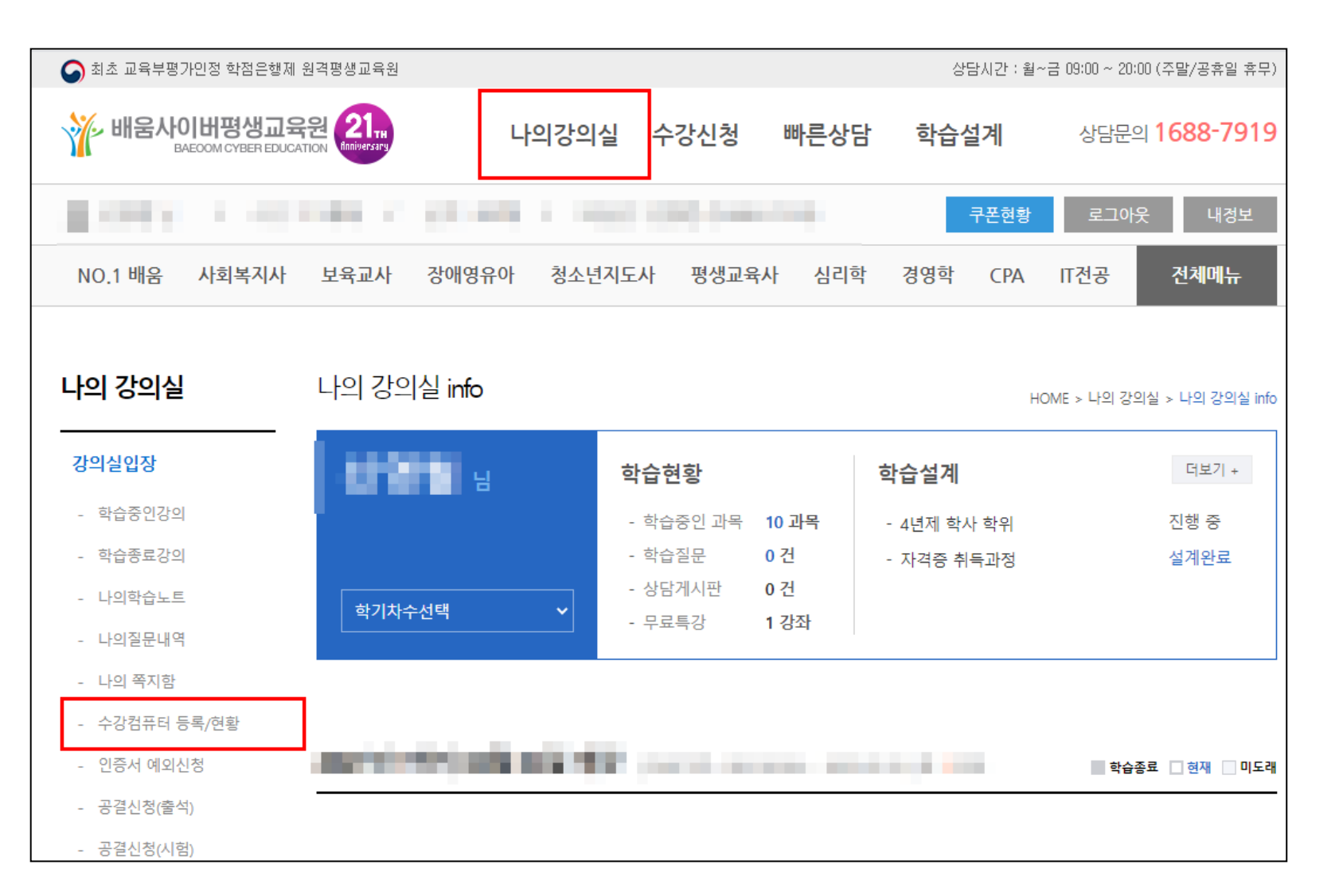

2

#### # 이름, 장소 기입 후 등록신청 클릭

| 무료특강 <mark>입</mark> 장 | ⊙ 현재 접속 컴퓨터 정   |
|-----------------------|-----------------|
| - 신청하기<br>- 수강하기      | • 컴퓨터           |
| 제증명서발급                |                 |
| - 수강확인증               | o 수강컴퓨터 등록      |
| - 수료증                 | 컴퓨터 이름*         |
| - 성적증명서               | 직접입력 ex. 내방PC   |
| - 수강료납입증명서            | ※ 컴퓨터 이름은 필수 입력 |
| 개인정보관리                | L               |
| - 회원정보변경              | ○ 공용 수강컴퓨터 등    |
| - 비밀번호변경              |                 |
| - 회원탈퇴신청              | 현재 사용중인 컴퓨터로    |

#### # 개인정보 수집 및 이용동의 체크 후 등록신청

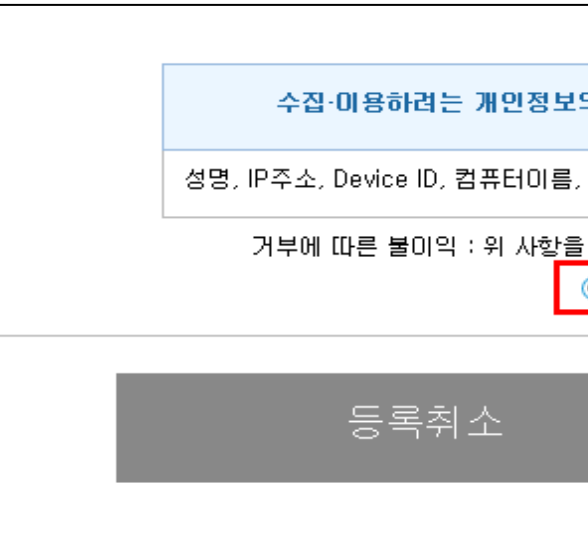

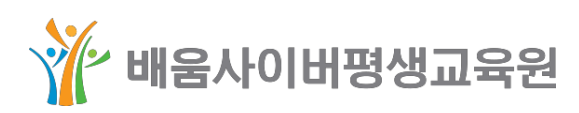

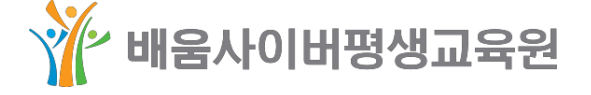

### 학습 중 확인사항 \_ 수강컴퓨터 등록

| 성보                                                    |         |
|-------------------------------------------------------|---------|
| HDD 정보 - • 현재 접속한 PC정보 - • 현재 접속한 PC정보 -              |         |
|                                                       |         |
|                                                       |         |
| 장소                                                    | 관리      |
| ○집 ○학교 ○회사 ○기타                                        | 등록신청    |
| 입니다. 사용하는 컴퓨터 구분을 위해 컴퓨터 이름(ex. 내방PC)을 2글자 이상 입력해 주세요 | ₽.      |
| ·록                                                    |         |
| 2인 이상 배움 수강을 하는 경우 공용 수강컴퓨터 등록을 해주세요. 공용 수            | 강컴퓨터 등록 |

| [개인정보 수집                                                 | 및 이용 동의]       |          |  |
|----------------------------------------------------------|----------------|----------|--|
| 의 항목                                                     | 개인정보의 수집·이용 목적 | 개인정보이용기간 |  |
| 증빙서류상내용                                                  | 수강컴퓨터 승인       | 5년       |  |
| ·거부하실 경우 수강컴퓨터 등록 신청이 불가능함을 알려드립니다.<br>• 동의함 · 〇 동의하지 않음 |                |          |  |
| 등록신청                                                     |                |          |  |
|                                                          |                |          |  |

#### 학습 중 확인사항 \_ 강의실 입장 2

#### # 개인(범용) 공동인증서 로그인 > "나의강의실" 클릭

| 같️✿ since 2004, 최초 교육부 평가인정 학점은행제 원격평생교육원 | 님 / 수강 <b>01과목</b> / 설계 <b>00개</b> / 학습설계전문가 ⑦: <b>구폰현황</b> 내정보 | 로그아웃 |
|-------------------------------------------|-----------------------------------------------------------------|------|
| *** 배움사이버평생교육원 25                         | 나의강의실 수강신청 빠른상담 학습설계                                            | 전체   |

#### # 입장하실 과목명 확인 후 "과목홈 가기" 클릭

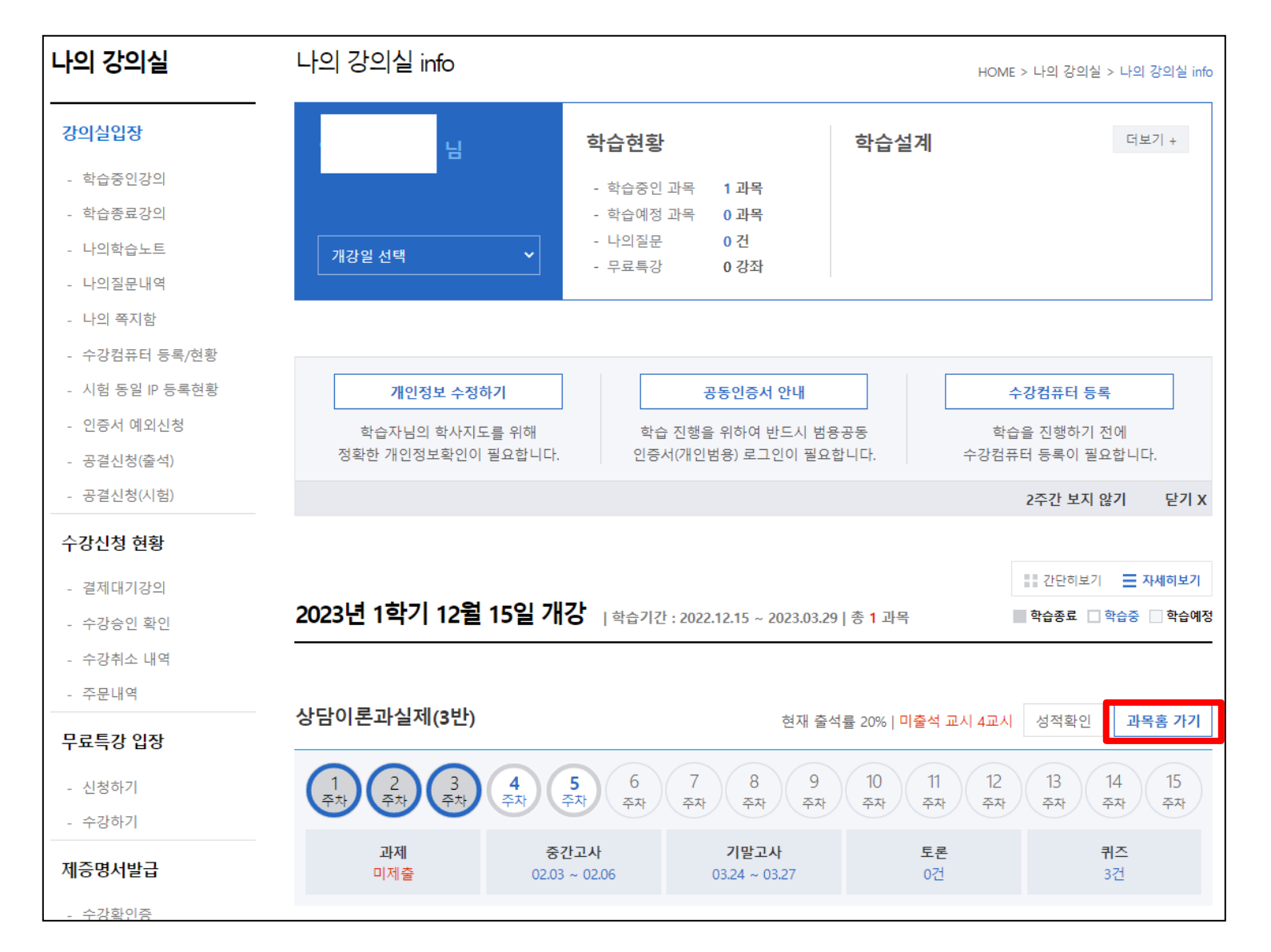

#### 수강과목 여성복지론 HOME 학습목차 • 지도교수 이현정 • 강의교수 강예선 수업계획서 • 반배정 **2반** (32명 학습실공지 🖂 지도교수님께 인사방 자료방 학습진행현황 (2021.02. 질문방 1 2 3 주차 주차 주차 토론 과제 학습활동현황 시험 구분 성적조회 출석 무료강의 과제

# 과목명 클릭 시 다른 과목 강의실로 이동 가능합니다. # 왼쪽에 "학습목차" 혹은 "학습시작" 을 통해 동영상 강의를 수강하실 수 있습니다.

#### 학습 중 확인사항 \_ 강의실 입장 2

🏋 배움사이버평생교육원

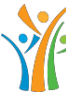

|                                          |                                 | •                                                                                            |                                                         | 2021년 1학                      | 기 02월 04일 개강                                                     |
|------------------------------------------|---------------------------------|----------------------------------------------------------------------------------------------|---------------------------------------------------------|-------------------------------|------------------------------------------------------------------|
|                                          |                                 |                                                                                              |                                                         |                               |                                                                  |
| 자세히보기 +<br>자세히보기 +<br>5/40명)<br>₩ 담당조교님께 |                                 | <b>최근 공지사항</b><br>- [필독] 기말고사<br>- [필독] 평가별 성 <sup>2</sup><br>- [필독] 종강 및 복<br>- [필독] 기말고사 ! | 시험 중 오류 발생 대차<br>적 확인기간 및 최종성<br>습기간 안내<br>및 오답확인 기간 안내 | 더보기 +<br>1방법 및 근무시간<br>적 확인기간 |                                                                  |
| 04 ~<br>4<br>주기                          | 2021.05.19)<br>- 5 6<br>자 주자 주지 | · 7<br>주차                                                                                    | 8 9 10<br>주차 주차 주차                                      | 현재 출석률 0<br>11 12<br>주자 주자 국  | %   <mark>결석 교시 수 30교시</mark><br>13 14 15<br><sup>5자</sup> 주자 주차 |
|                                          | 배점                              |                                                                                              | 기간                                                      | 현황                            | 바로가기                                                             |
|                                          | 15                              | 2021.02                                                                                      | 2.04 ~ 2021.05.19                                       | 0%                            | 바로가기                                                             |
|                                          | 15                              | 2021.03                                                                                      | 3.04 ~ 2021.04.14                                       | 미제출                           | 바로가기                                                             |
|                                          | 학습시                             | 시작                                                                                           |                                                         |                               |                                                                  |

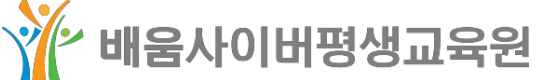

#### 학습 중 확인사항 \_ 강의교안 2

○ 강의교안 다운로드

# 수업에 필요한 강의교안을 다운로드하여 사용하시기 바랍니다.

| HOME  |                                                                                                    |       |         |
|-------|----------------------------------------------------------------------------------------------------|-------|---------|
| 학습목차  | 자료방                                                                                                    |       |         |
| 수업계획서 | ※ 학습기간 중 교안 내용이 <b>수정 및 재등록</b> 이 될 수 있는 점 참고해주시기 바랍니다.                                                              |       |         |
| 학습실공지 | ※ 강의 자료는 저자의 허락 없이 <mark>무단 게재하거나 무단 배포할 수 없습니다.</mark><br>※ 위 사항의 위반으로 제기되는 모든 분쟁은 본 교육원과 무관하며 당사자가 책임 및 의무를 부담합니다. |       |         |
| 인사방   | □ 제목 □ 내용 전체                                                                                                    | 검색    |         |
| 자료방   |                                                                                                    |       |         |
| 질문방   |                                                                                                    |       | 글쓰기     |
| 토론    | 번호 제목 작성자                                                                                                    | 다운받기  | 파일크기    |
| _     | 강의교안         기말고사(9~14주차) 통합본         교수(서선(                                                                         | PH) 🖪 | 411.2KB |
| 과제    | <mark>강의교안</mark> 중간고사(1~7주차) 통합본 교수(서선(                                                                             | DH) 🔁 | 532.4KB |
| 시험    | 1                                                                                                    |       |         |

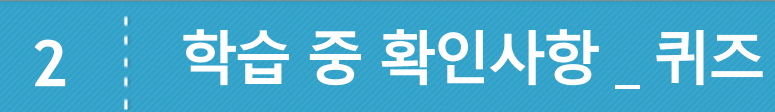

○ 퀴즈 참여

# 학습 목차 > 매 주차 "퀴즈풀기" 클릭

|   | 2022 42 22 20 100 1                         | 1   | 행동주의 상        |
|---|---------------------------------------------|-----|---------------|
| 3 | 2022-12-29 00시00분<br>~<br>2023-01-11 23시59분 | 2   | 형태주의 상        |
|   |                                             | 보충혁 | 학습 : 상담이론     |
|   |                                             | 1   | 인간중심 상        |
| 4 | 2023-01-05 00시00분<br>~<br>2023-01-18 23시59분 | 2   | 실존주의 <b>상</b> |
|   |                                             | 보충혁 | 학습 : 상담이론     |

# 퀴즈는 매 주차 학습기간 내에만 응시 가능하며, 참여 여부만 점수에 반영됩니다. # 3문제 중 1문제 이상 정답일 경우 참여한 것으로 인정되며 학습기간 내에는 3문제 모두 오답일 경우 재응시 가능합니다.

| 퀴즈 평가기준 (반영비율 : 5%) |      |  |
|---------------------|------|--|
| 횟수                  | 점수   |  |
| 1회 ~ 3회             | 25점  |  |
| 4회 ~ 6회             | 50점  |  |
| 7회 ~ 9회             | 75점  |  |
| 10회 ~ 13회           | 100점 |  |

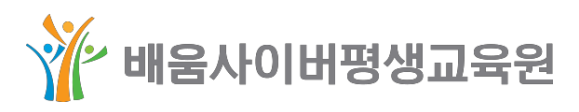

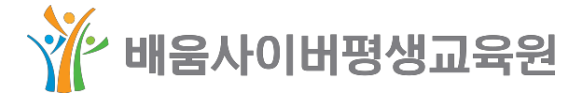

| 담<br>담<br>과실제_보충학습자료03 | 복습하기<br>복습하기 | 완료<br>완료 | 응시<br>완료<br>정답확인 |
|------------------------|--------------|----------|------------------|
| 담                      | 학습하기         | 미완료 👔    |                  |
| 금                      | 학습하기         | 미완료 🗊    | 미완료<br>퀴즈풀기      |
| 과실제_보충학습자료04           |              |          |                  |

#### 학습 중 확인사항 \_ 토론 2

#### ○ 토론 참여

# 강의실 > 왼쪽메뉴 "토론" > "토론하기" 클릭

갯수

1개

2개

3개

4개 이상

| 수강과목  | 상담이론과실제       ▼       2023년 1학기 12월 15일 개강                                                                                     |
|-------|----------------------------------------------------------------------------------------------------|
| HOME  |                                                                                                    |
| 학습목차  | 토론 참여 내용과 횟수는 토론평가에 반영되오니 꼭 참여해 주십시오. 토론평가기준 자세히보기                                                                             |
| 수업계획서 |                                                                                                    |
| 학습실공지 | 토론 1 기간 2022.12.29 ~ 2023.03.29   게시물 수 총 5건                                                                                   |
| 인사방   | 상황이 된 중에서는 상황지의 적극적인 개인은 지지하는 이번을 있고, 나랑지를 얻고 내용자가 소스로 즐겨들 해결하도록 상황자는 주택                                                       |
| 자료방   | 해야 한다는 아픈도 있습니다. 그렇다면, 상용자는 내용자의 문제해결을 위해 직극적으로 개입을 해야 할까요? 아니면 내용자 소스로가<br>해결한 수 있도록 조락하는데 공접은 두어야 할까요? 각자의 이경은 자유롭게 토론해 주세요. |
| 질문방   | 토론하기                                                                                                    |
| 토론    |                                                                                                    |
| 과제    |                                                                                                    |

# 첫 번째 토론 주제 (3주차 ~ 15주차) / 두 번째 토론 주제 (9주차 ~ 15주차)

# 주제에 상관없이 의견과 댓글을 포함하여 과목당 4회 이상 참여시 만점처리

토론 평가기준 (반영비율: 5%)

점수

25점

50점

75점

100점

| DME  |                                                                                                    |
|------|----------------------------------------------------------------------------------------------------|
| 습목차  | 토론 토론 참여 내용과 횟수는 토론평가에 반영되오니 꼭 참여해 주십시오. 토론평가기준 자세히보기                                                                          |
| 업계획서 |                                                                                                    |
| 습실공지 | 토론 1 기간 2022.12.29 ~ 2023.03.29   게시물 수 총 5건                                                                                   |
| 사방   | 상황이 된 중에서는 상태지의 지금지원 개압은 지지하는 이동은 있고, 나람지를 얻고 내람지가 소수로 운전을 해결하도록 상태지는 주먹                                                       |
| 료방   | 해야 한다는 아동도 있습니다. 그렇다면, 상업지는 내용지의 문제해결을 위해 적극적으로 개압을 해야 합지요? 아니틴 내용지 소소로가<br>해간한 수 있도록 조탁하는데 공격은 두어야 한까요? 각자의 이견은 자유롭게 물론해 주세요. |
| 문방   | 토론하기                                                                                                    |
| 론    |                                                                                                    |
| 저    |                                                                                                    |

# 과제 주제는 5주차 시작일에 공개됨 (과목당 1회) (반영비율 : 15%) # 과제는 기간 내에만 제출이 가능하므로 반드시 기간 엄수 (추가 제출 불가) # 과제 관련하여 궁금한 점은 [1:1 문의 ]로 남겨주시기 바랍니다. # [학습실공지] 메뉴에서 과제 관련 공지사항을 확인 후 진행하시기 바랍니다.

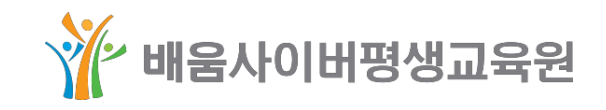

| ·/평  |
|------|
| ·/평  |
|      |
|      |
|      |
|      |
|      |
|      |
|      |
|      |
|      |
|      |
| 작성 후 |
|      |
|      |

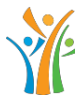

### \* 배움사이버평생교육원

| h 항목                                   | 가중치(%)                               |
|----------------------------------------|--------------------------------------|
|                                        | 30                                   |
|                                        | 30                                   |
|                                        | 30                                   |
|                                        | 10                                   |
|                                        |                                      |
| 파일                                     | 파일첨부                                 |
| ※ 파일명 : 과목명이름   파달                     | 일명에 띄어쓰기나 특수문자 삽입 시 업로드가 제한될 수 있습니다. |
| 1달할 내용이 있을 시 작성 후 '제출하기' 버튼을 눌러주시기 바랍니 | ICI.                                 |
|                                        |                                      |
|                                        |                                      |
|                                        |                                      |
|                                        |                                      |
| 제출하기                                   |                                      |

#### 제출기간/평가항목/주제 확인 또는, 파일첨부 후 제출하기

과제작성방법 자세히보기

1:1 문의

#### 학습 중 확인사항 시험환경테스트 2

#### ○ 시험환경테스트

# 사전에 시험환경테스트를 통해 시험프로그램이 정상적으로 작동하는지 점검 바랍니다.

\* 객관식 답안이 체크가 되는지 또는, 단답형 작성이 잘 되는지 등 점검

| HOME              |                |                                                  |                                                          |                           |           |
|-------------------|----------------|--------------------------------------------------|----------------------------------------------------------|---------------------------|-----------|
| 학습목차              | 시험             |                                                  |                                                          |                           | 시험절차 미리보기 |
| 수업계획서             |                |                                                  | 기치가 4번이며 미오니니 가제되                                        | - 드 이 그 대체하 스 어스          | 1 IFL     |
| 학습실공지             |                | 1. 중신/기골포지는 등지<br>2. 부정행위 방지 프로그                 | 거의가 1인이며, 비용지지 피세클<br>램 설치 과정에서 웹브라우저가<br>팩이 서치되며 메니지 드  | 종료될 수 있습니다.               |           |
| 인사방               |                | 3. 무성행위 양시 프로그<br>실행 중인 프로그램 치<br>4. 판업 차단이 석정되어 | 맘이 실지되면 메신저 등<br>'단 및 시험창 전환이 불가합니다<br>있거나 톺바 등이 석치되어 있을 | 응 경우 시험창이 뜨지 않            | 을 수 있습니다. |
| 자료방               | <b>K</b>       | ※ 브라우저 > 도구 ><br>5. 시험환경 테스트는 가<br>테스트에서 다아이 제   | 합입 차단, 추가기능 관리에서 빈<br>상시험입니다.<br>데르 이려되는지 바도시 하이하/       | ·드시 확인 바랍니다.              |           |
| 질문방               |                | 6. 시험환경 테스트 이후                                   | 비포 입국되는지 한드지 확인하기<br>반드시 [응시하기] 버튼을 눌러서                  | 에서 아닙니다.<br>에시험을 응시하시기 바람 | 랍니다.      |
| 토론                |                | 시험환경테스트                                          | 부정행위방지 프로그램 오류 해                                         | 결방법 한/영 전환                | 오류 해결방법   |
| 과제                |                |                                                  |                                                          |                           |           |
| 시험                | 중간고사           |                                                  |                                                          |                           | 1:1 문의    |
| 성적조회              |                | 평가기간                                             | 배점                                                       | 응시                        | 제출일시      |
| 무료강의              | 2023.02.03(금)  | 00:00 ~ 2023.02.06(월) <b>16:59</b>               | 30점                                                      | -                         | -         |
|                   | - ć            | 성적이의 신청기간                                        | 점수                                                       | 오답확인                      | 채점일       |
| (!) 학점은행제<br>즈이사하 | 2023.02.14(호}) | <b>10:00</b> ~ 2023.02.16(목) 23:59               | -                                                        | -                         | -         |
|                   |                |                                                  |                                                          |                           |           |

# 시험 프로그램 관련 오류가 있을 경우 - 타 브라우저로 변경하여 테스트를 권장 드립니다. (예시) 크롬(chrome) 브라우저 - [부정행위방지 프로그램 오류 해결방법] 또는 [한/영 전환 오류 해결방법] 을 참고 부탁드립니다.

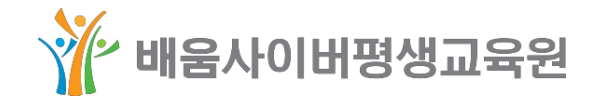

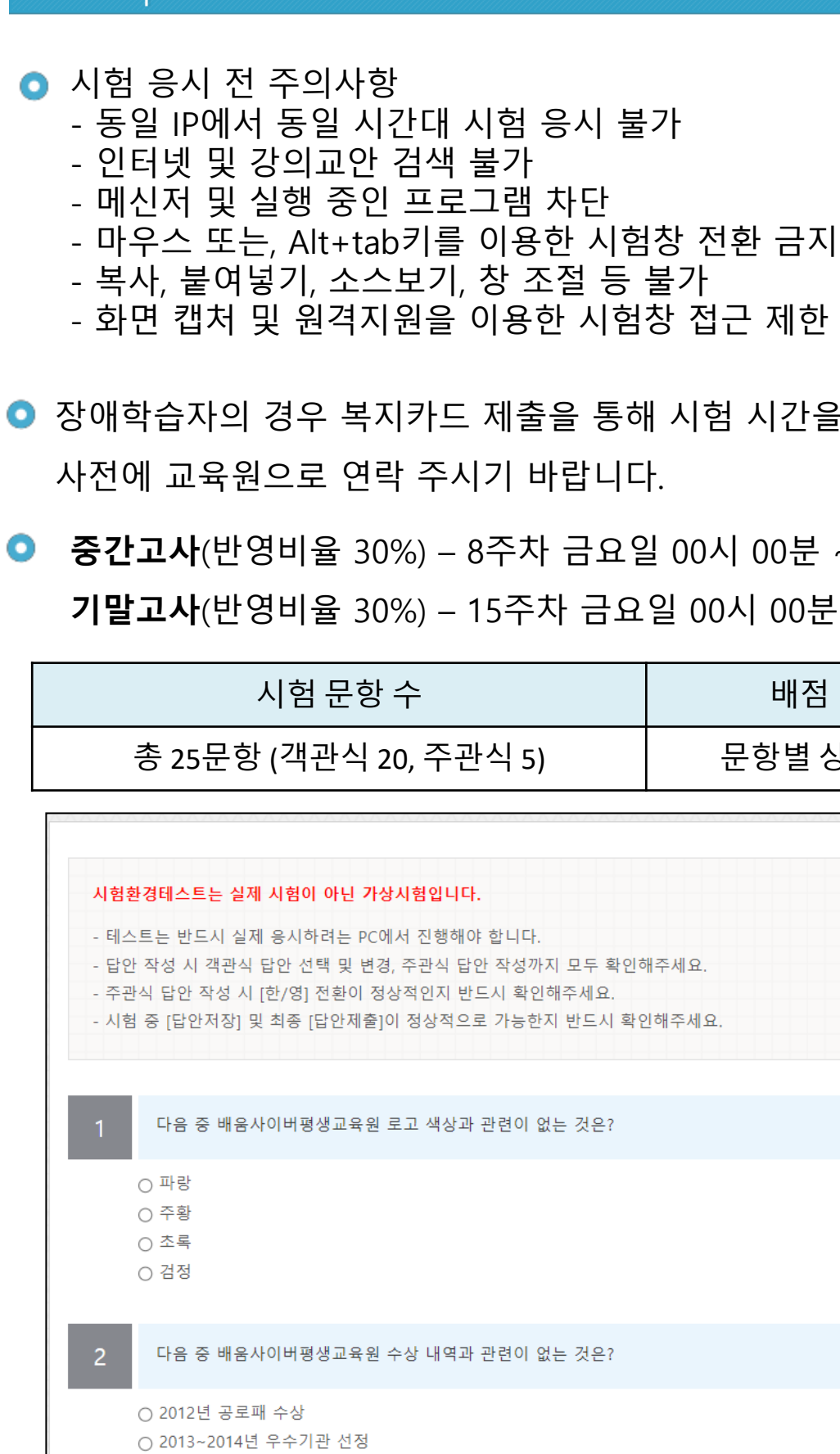

○ 2014년 A등급 평가인정 ○ 2016년 노벨평화상

2

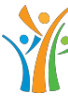

### 학습 중 확인사항 시험

● 장애학습자의 경우 복지카드 제출을 통해 시험 시간을 90분으로 부여 드리니

○ 중간고사(반영비율 30%) - 8주차 금요일 00시 00분 ~ 월요일 16시 59분 **기말고사**(반영비율 30%) - 15주차 금요일 00시 00분 ~ 월요일 16시 59분

|      | 배점     | 시험 시간 |
|------|--------|-------|
| 닉 5) | 문항별 상이 | 60분   |

|                                      |       | 답안                                   | 저장  |  |
|--------------------------------------|-------|--------------------------------------|-----|--|
| 합니다.<br>작성까지 모두 확인해주세요.<br>이 확인해주세요. |       | 제한시간 <b>59:55</b><br>*번호클릭 시 해당문제로 0 |     |  |
| 가능한지 반드시 확인해주세요.                     |       | 1 2 3                                | 4 5 |  |
| 련이 없는 것은?                            | 배점 4점 | 창문                                   | 활기  |  |
|                                      |       |                                      |     |  |
| 련이 없는 것은?                            | 배점 4점 |                                      |     |  |
|                                      |       |                                      |     |  |

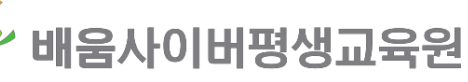

#### ○ 최종 성적 산출 기준

| 츠서  | 시    | 험 과제 트로 |     | 키즈 | 총점 |      |
|-----|------|---------|-----|----|----|------|
| 돌석  | 중간고사 | 기말고사    | 피제  | 또는 |    | 상대평가 |
| 15% | 30%  | 30%     | 15% | 5% | 5% | 100점 |

| 수료 및 미수료 기준 |                                       |  |  |  |
|-------------|---------------------------------------|--|--|--|
| 수료          | 상대평가 성적 60점 이상, 출석률 80% 이상            |  |  |  |
| 미수료         | 정기시험(중간고사, 기말고사) 모두 미응시하거나 출석률 80% 미만 |  |  |  |

| 학습목차               |                                  | 성적현황                                      |                                                  |             |    |
|--------------------|----------------------------------|-------------------------------------------|--------------------------------------------------|-------------|----|
| 수업계획서              |                                  | 최종성적 산출 전에는 성적                            | 현황 확인이 불가능하며 수료 기준                               | 은 다음과 같습니다. |    |
| 학습실공지              |                                  | 수료기준 1                                    | 중간/기말고사 응시 및 <b>최종성적 60점 이</b> ·<br>초 추석를 80% 이사 | 상           |    |
| 인사방                |                                  | *                                         | 최종성적 0 ~ 59.9점, 출석률 0 ~ 79.9%는                   | 는 수료불가      |    |
| 자료방                |                                  |                                           |                                                  |             |    |
| 질문방                | 개별성적 현황                          |                                           |                                                  |             |    |
| 토론                 | 구분                               | 제출일/내역                                    | 점수                                               | 문의하기        | 답변 |
| 과제                 | 출석                               | 171                                       |                                                  |             |    |
|                    | 과제                               | 100                                       | 202108-011080878                                 | 문의하기        | -  |
| 시엄                 | 중간고사                             | 1944                                      |                                                  | 문의하기        | -  |
| 성적조회               | 기말고사                             | 506-5                                     | 100.00.00 000.000                                | 문의하기        | -  |
| 무료강의               | 토론 (?)                           | 10                                        | 10.00                                            | 문의하기        | -  |
| 하저오해제              | 퀴즈 ?)                            | 10                                        | 2010/01/01/02/07                                 |             |    |
| (!) 작업은 영제<br>주의사항 | 수료기준 : 최종성적 6<br>※ 15주 중 3주(6교시) | 0점 이상, 출석률 80% 이상 충<br>초과 결석, 시험(중간/기말) 모 | 족 시 수료<br>두 미응시는 F학점(미수료)입니다.                    |             |    |

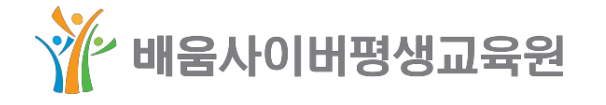

## 2 학습 중 확인사항 \_ 증명서 발급

#### ⊙ 증명서 발급

# 나의강의실 > 왼쪽메뉴 "제증명서발급"

#### - 수강확인증, 수료증, 성적증명서, 수강료납입증명서, 교육비납입증명서

| -ŀ의 강의실                  | 성적               | 증명서                                                                                                    |                    |                   |        | HOME >   | 나의 강의실  | 일 > 제증명서발급 | 급 > 성적증명서 |
|--------------------------|------------------|----------------------------------------------------------------------------------------------------|--------------------|-------------------|--------|----------|---------|------------|-----------|
| 강의실입장                    | • d <sup>2</sup> | 적증명서는 종강일.                                                                                                    | 로부터 2주 후 수료처리가 된 성 | 성적을 확인하시고 발급해 주시: | 기 바랍니디 |          |         |            |           |
| - 학습중인강의                 | • 주 <u></u>      | <ul> <li>주의: 학점인정신청과 학위예정증명서 발급시, 성적증명서를 제출하실 필요가 없습니다.</li> <li>(제출서류 : 학점인정신청서 1부, 신청별지 1_평가인정학습과목이수 1부)</li> <li>이스구분 표시가 필요하 스가생은 먼저 적곡은 서택해 증세요. 이스구분 표시는 학사(4년제) 적곡 기준인니다.</li> </ul> |                    |                   |        |          |         |            |           |
| - 학습종료강의                 | (제<br>• 이=       |                                                                                                    |                    |                   |        |          |         |            |           |
| - 나의학습노트                 | • 「ġ             | ∤점인정법」에 따라                                                                                                    | 표준교육과정의 국문 과목명이    | 변경되었을 경우 영문 과목명   | 과 일치하지 | 이 않을 수 ! | 있습니다.   |            |           |
| - 나의질문내역                 | 국                | 문 과목명과 영문 I                                                                                                    | 바목명이 다르게 표기될 경우 교  | L육원으로 연락주시기를 바랍니  | 다.     |          |         |            |           |
| - 나의 쪽지함                 | 선택한              | 과목 전공선택                                                                                                    | ~                  |                   |        | 증명       | 서(영문) 특 | 발급 증명서     | (국문) 발급   |
| - 수강컴퓨터 등록/현황            |                  |                                                                                                    |                    |                   |        |          | 1(02)   |            | (12)28    |
| - 시험 동일 IP 등록현황          |                  | 연도-학기                                                                                                    | 학습과목명              | 학습기간              | 학점     | 성적       | 총점      | 출석률(%)     | 학습시간      |
| - 인증서 예외신청               |                  | 2020-1                                                                                                    |                    |                   | 3      |          |         | 100        | 45        |
| - 공결신청(출석)<br>- 공결시청(시험) |                  | 2020-1                                                                                                    |                    |                   | 3      |          |         | 100        | 45        |
|                          |                  | 2020-1                                                                                                    |                    |                   | 3      |          |         | 100        | 45        |
| 시중영지철습                   |                  | 2020-1                                                                                                    |                    |                   | 3      |          |         | 100        | 45        |
| - 구성폭인증<br>- 수료증         |                  | 2020-1                                                                                                    |                    |                   | 3      |          |         | 100        | 45        |
| - 성적증명서                  |                  |                                                                                                    |                    | « < 1 > »         |        |          |         |            |           |
| - 수강료납입증명서               |                  |                                                                                                    |                    |                   |        |          |         |            |           |
| - 교육비납입증명서               |                  |                                                                                                    |                    |                   |        |          |         |            |           |

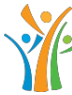

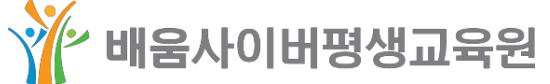

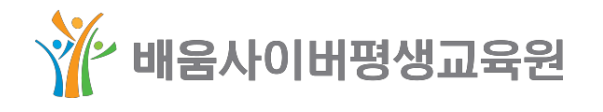

ß

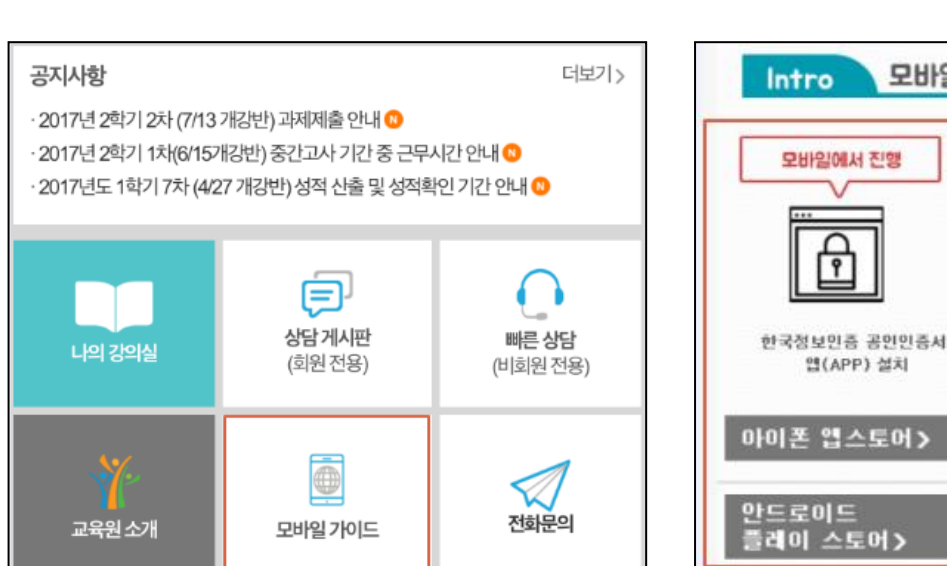

# 모바일 : 한국정보인증 공동인증서 앱(KICASignPlus) 설치

○ 개인(범용) 공동인증서 모바일로 가져오기

※ 모바일 앱브라우저 사용 불가(네이버, 다음, 크롬 어플리케이션 등) ※ 사파리(ios), 인터넷(안드로이드) 등의 기본 브라우저로 접속해야 사용이 원활합니다.

모바일 기본 브라우저 접속(사파리, 인터넷 등)

m.baeoom.com

QR코드 스캔 

모바일 사이트 이용 절차

PC&모바일에서 진행

P 8

PC → 스마트폰으로

인증서 내보내기

한국정보민증 바로 가기) (PC해서 콜릭)

모바일에서 진행

7

모바일 사이트 접속

범용 공인인증서 로그인 → 학습 진행

○ 배움 모바일 사이트 접속

3

### 모바일로 학습하기

## 모바일로 학습하기 (PC > 모바일로 인증서 복사) 3 1) PC에서 한국정보인증 홈페이지 접속 https://www.signgate.com/main.sg

3) 모바일에서 한국정보인증 앱(KICASignPlus) 실행 > 인증서 가져오기

\* 안내에 따라 공동인증서 가져오기 진행 바랍니다.

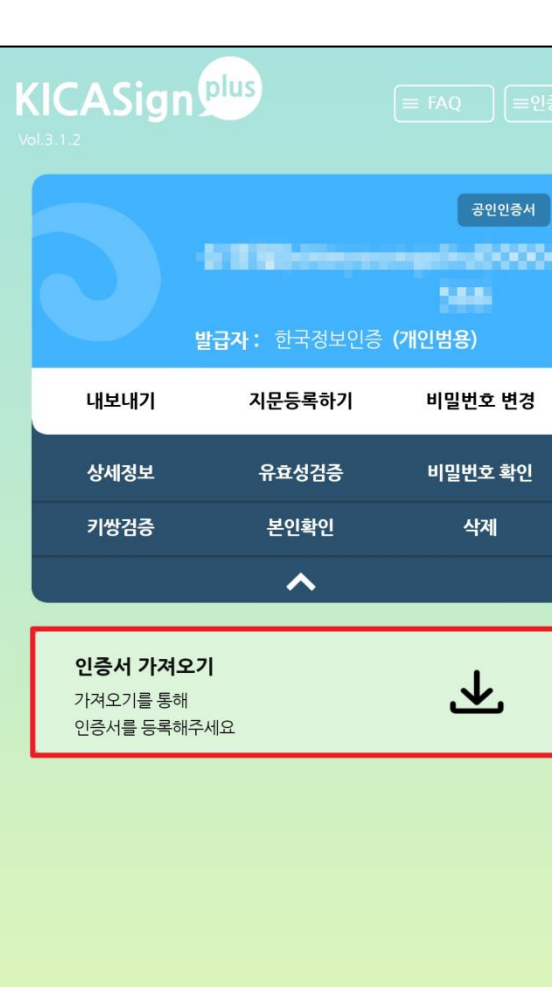

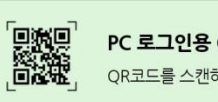

PC 로그인용 QR인증 QR코드를 스캔하여 간편하게 인증하세요

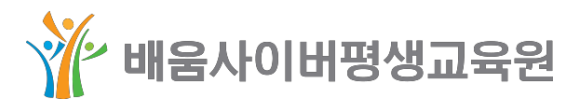

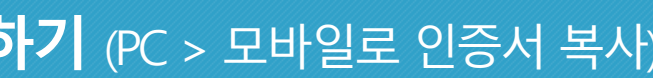

## 2) 인증서 관리 > 스마트폰 인증서 복사 > 아이폰or안드로이드폰으로 인증서 내보내기

니트 PC ? PC에서 http://www.signgate.com에 접속하시어 [공인 (1 인증서앱 > 인증서이동하기 > 인증서(PC->폰) 내보내  $\checkmark$ 기 메뉴를 선택해 주세요. 2 아이폰으로 인증서 내보내기 버튼을 클릭해 주세요. 3 인증서 선택창에서 내보낼 인증서를 선택하신 후 인증 서 암호를 입력해 주세요. \_ 스마트폰 1 PC에서 준비가 완료되면 다음 버튼을 눌러주세요. 다음

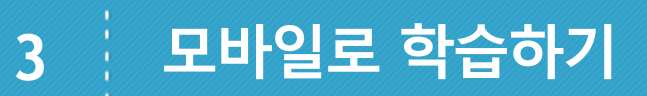

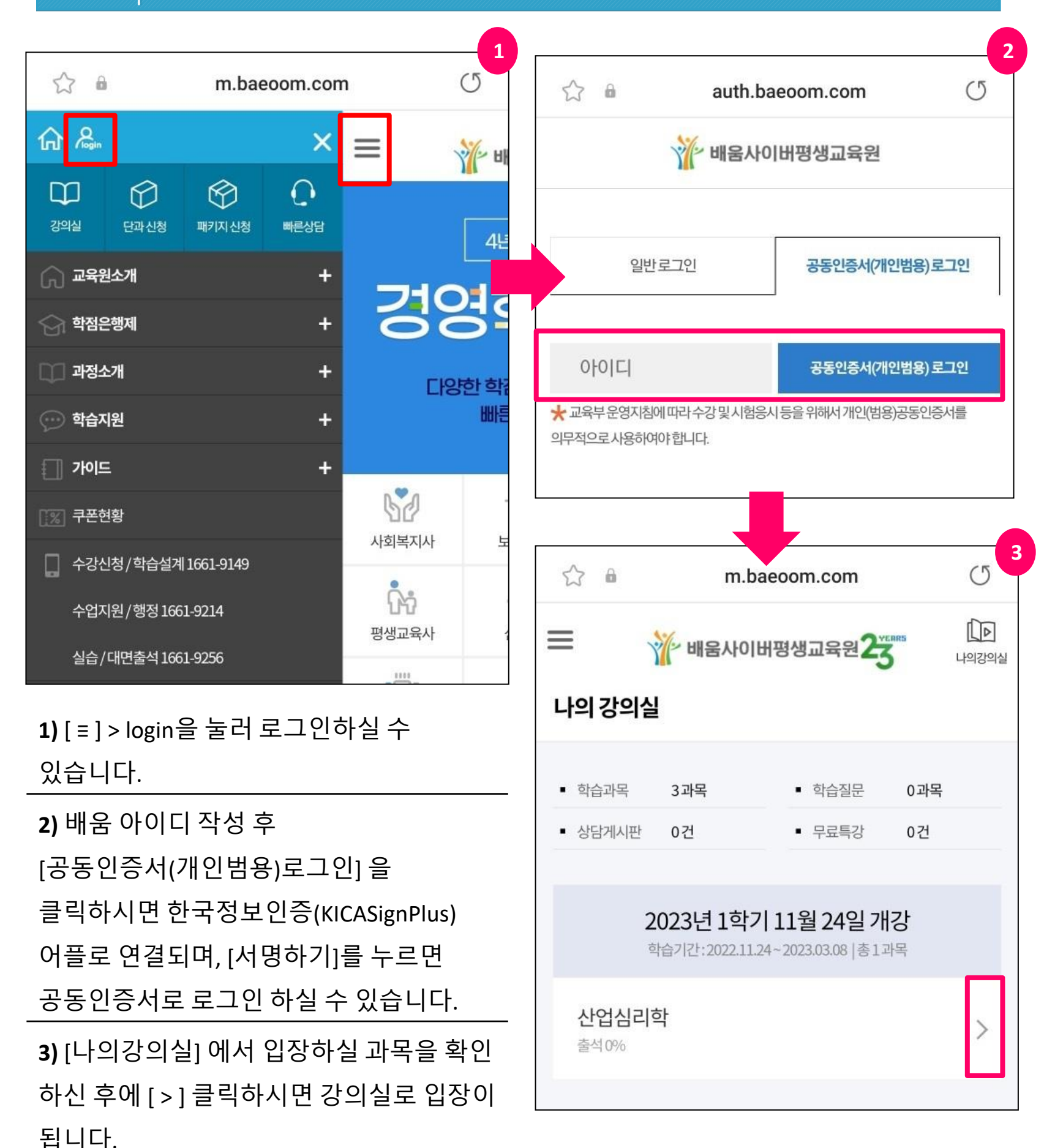

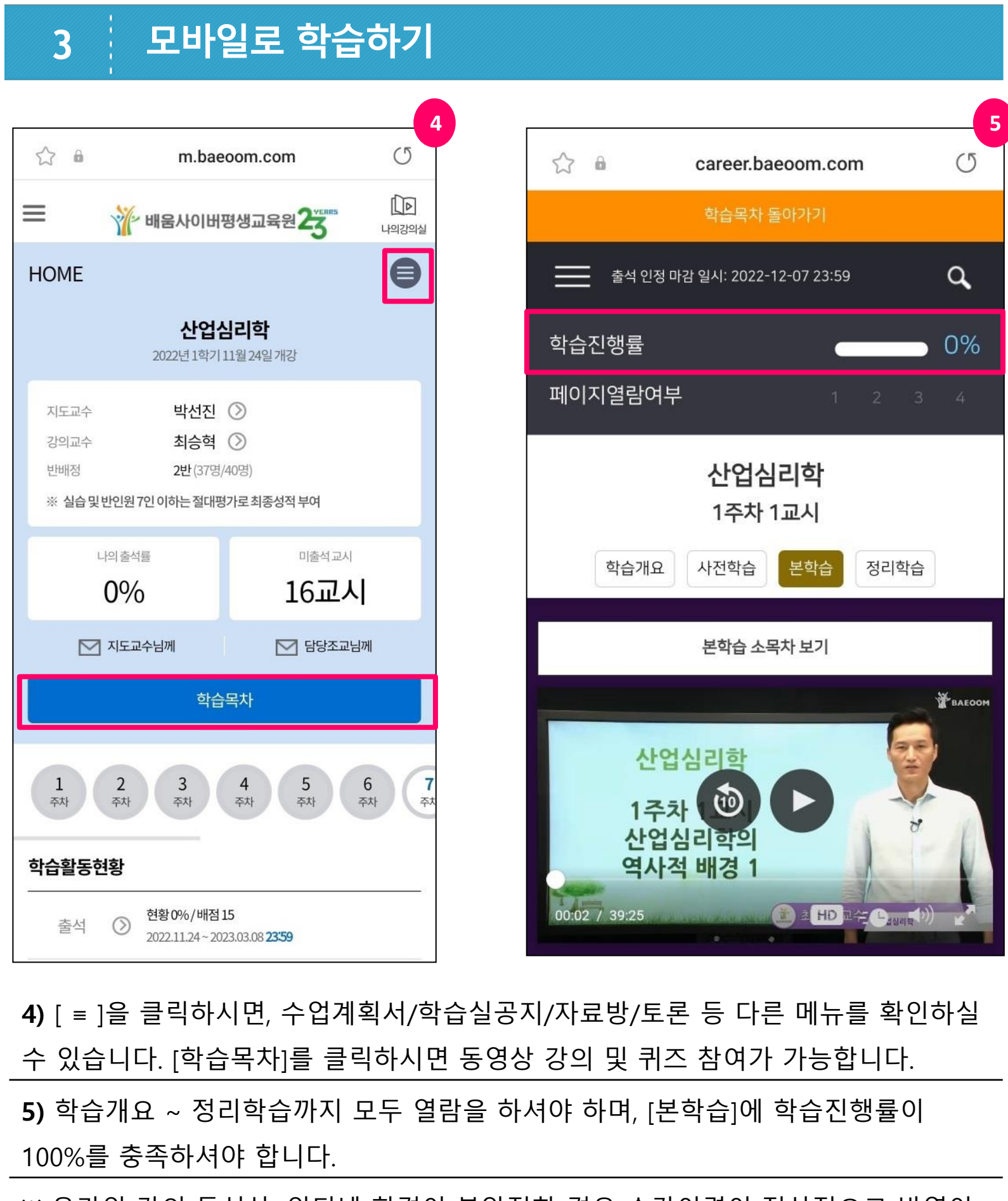

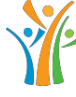

안되실 수 있습니다.

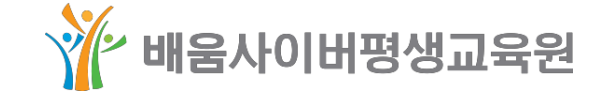

### 🏋 배움사이버평생교육원

※ 온라인 강의 특성상, 인터넷 환경이 불안정한 경우 수강이력이 정상적으로 반영이

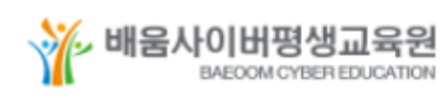

## 학습자 등록·학점인정 신청

#### 학습자등록이란?

학습자 등록을 위해서 나(학습자)의 정보를 입력하는 절차입니다.

\* 본인의 정보가 있어야지만 학점은행제에서 내가 취득한 학점 정보를 확인할 수 있어요! 최초 1회 등록 필수!

#### 학습인정신청이란?

취득한 학점을 학점은행에 등록하는 절차입니다. 최종성적 확인일 다음날부터 매년 분기(1월, 4월, 7월, 10월)에 신청 가능합니다. \* 수료가 되었더라도 학점인정신청을 통해 공식적인 나의 학점으로 만들어야 해요!

#### 학위신청이란?

희망 학위/전공에 필요한 모든 학점을 충족하여 학위를 수여 받는 절차입니다.

### 01. 신청방법

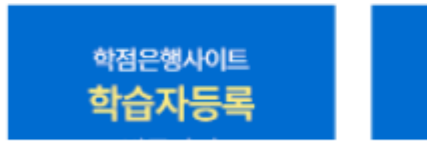

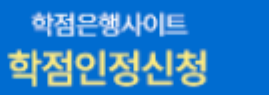

학점은행사이트 학위신청

자세한 신청 방법은 배움사이버평생교육원 공지사항 및 가이드를 참고하시거나 학점은행제 **매뉴얼을 참고**하시어 진행해주시기 바랍니다.

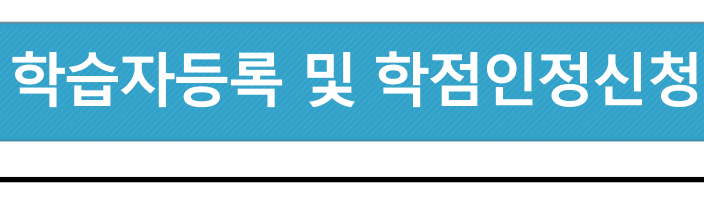

#### 02. 신청시기

1월

4

· 학습자등록 및 학점인정신청은 일 년에 4회 신청 가능합니다. (1월, 4월, 7월, 10월) · 학위수여 시기는 2월, 8월 2회 이루어집니다.

- 8월(후기) 학위신청 시기: 6월중순 ~ 7월중순

#### 03.기타신청

#### 학위 및 전공변경 신청

학점인정신청 및 학위신청 이전에 목표에 맞는 학위과정/ 전공으로 변경하는 절차입니다.

#### 학위연계 신청

필요한 절차입니다.

#### 전공교양호환과목 학습 구분변경 신청

학점인정이 완료된 전공교양호환과목의 학습구분을 변경하는 절차입니다

#### 국가평생교육진흥원 (신청 사이트)

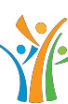

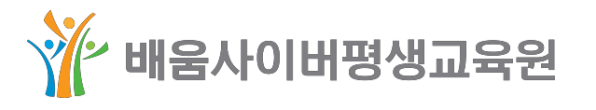

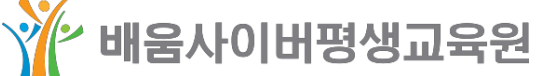

#### 학습자등록 / 학점인정 (신청 가이드)

\* 학점인정신청 메뉴가 비활성화 되어있다면 반드시 확인해주세요!

학점은행제를 통하여 학위를 받은 후 다른 학위과정/전공을 추가로 취득 시

\* 자격증 과정 이수자도 반드시 학습자등록 및 학점인정신청 필수!

- 2월(전기) 학위신청 시기 : 전년도 12월중순 ~ 1월중순

4월 7월

10월

|           | 사회복지현장실습                                                                                                    |
|-----------|----------------------------------------------------------------------------------------------------|
| 선이수 과목 확인 | 사회복지 총 6과목 이상 수료 (필수 4 + 선택 2)                                                                                      |
| 실습기관      | 보건복지부 장관이 선정한 실습기관에서 진행해야 함.                                                                                        |
| 실습지도교사    | 선정된 기관의 실습지도자로 등록되어야 함.                                                                                             |
| 실습시간      | <b>120시간 (구법)</b><br>2019년까지 사회복지 교과목 중 1과목이라도 수강 시작 또는 이수한 자.<br><b>160시간 (개정법)</b><br>2020년부터 사회복지 교과목을 수강 시작한 자. |
| 온라인수업     | 1~12주 이론 강의                                                                                                    |
| 오프라인 출석수업 | 총 3회 (오리엔테이션, 중간평가회, 종결평가회)                                                                                         |
| 비고        | 선정기관 리스트는 <b>[한국사회복지사협회 자격관리센터]</b> 홈페이지에서<br>확인 가능함.                                                               |

|        | 보육실습                                                                           |
|--------|--------------------------------------------------------------------------------|
| 실습기관   | * 정원 15인 이상. (유치원 불가)<br>* 의무평가제 결과 A,B등급을 받아 유지하고 있는 어린이집.<br>(실습시작일 기준)      |
| 실습지도교사 | 보육교사 1급 또는, 유치원정교사 1급                                                          |
| 실습시간   | * 240시간 (6주)<br>* 평일 연속(월~금)으로 실습하여야 하며,<br>9시 ~ 19시 사이에 1일 8시간하여야 함. (공휴일 제외) |
| 성적기준   | 80점 이상 취득하여야 자격증 발급 가능함.                                                       |
| 온라인수업  | 1~7주 이론 강의                                                                     |
| 출석수업   | 총 2회 (오리엔테이션, 종결평가회)                                                           |
| 비고     | 정원 및 평가제 결과는 <b>[어린이집정보공개포털]</b> 홈페이지에서<br>조회 가능함.                             |

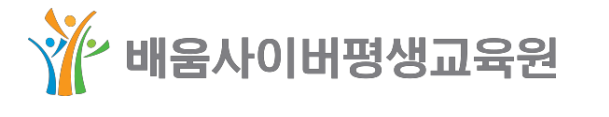

| 선이수 과목 확인 | 평생교육 필                        |
|-----------|-------------------------------|
| 실습기관      | * 평생교육<br>* 기관 설립<br>평생교육 관   |
| 실습지도교사    | * 평생교육/<br>* 평생교육/<br>* 평생교육/ |
| 실습시간      | 최소 4주(20                      |
| 온라인수업     | 1~5주 이론                       |
| 오프라인 출석수업 | 총 1회 (오리                      |
| 비고        | 실습기관은                         |

|           | 오                              |
|-----------|--------------------------------|
| 선이수 과목 확인 | * 1, 3영역 8<br>* 1영역은 1         |
| 온라인수업     | 1~3주 이론                        |
| 온라인 강의 참관 | 4~5주 (1차                       |
| 오프라인 강의참관 | 6~8주 (일 초                      |
| 세미나       | 9주 (3시간 /                      |
| 모의수업지도안   | 교재 및 문형                        |
| 모의수업      | * 모의수업 <sup>:</sup><br>* 상호평가보 |
| 기말고사      | 15주 자기평<br>- 모의수업 /            |
| 비고        | * 모의수업은<br>* 국립국어원             |

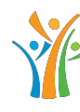

### 과정 실습 관련 TIP

#### 평생교육실습

수 4과목 이상 수료

법상의 평생교육기관 및 다른 법령상의 평생교육기관. 법령 근거 및 기관설치 운영조례, 사업계획서 등을 통해 관련 사업을 수행하고 있는 곳.

사 1급.

사 2급 + 관련 경력 2년(2급 취득 이전 경력 포함) 이상. 사 3급 + 관련 경력 3년(3급 취득 이전 경력 포함) 이상.

일) 이상. 총 160시간

강의

|엔테이션)

[평생교육사 자격관리] 등에서 확인 가능함.

국어로서의 한국어교육실습

3과목 이상 수료 (필수 + 선택)

I과목 이상 포함되어야 함.

강의, 10~13주 온라인 모의수업

참관보고서)

최대 4시간 / 총 16시간 참관 + 2차 참관보고서)

오프라인 출석수업 또는 줌 ZOOM 실시간 화상수업)

형선정 + 모의수업지도안

참관 및 시연 (1회 6시간 참여) 보고서

경가 시험 (2문제, 서술식) 시연을 통한 자기평가 문항

은 그룹별 1시간 모의수업 시연 + 5시간 참관을 하는 수업. 원 지침에 따라 운영방식은 변경 될 수 있음.

🏋 배움사이버평생교육원

#### 부록 \_ 자격증 과정 실습 관련 TIP 5

○ 배움 홈페이지에서 실습과목 개설기관 확인하는 방법

#### # 로그인 > 오른쪽 상단 "전체메뉴" > 배움터 "실습지원센터"

| أي since 2004, 최초 교육부 평.                                                            | 가인정 학점은행제 원격평생교육원                                                            | Neter-                                                    | 님 / 수강 00과목 / 설계 00개 / 학습설계전문가 (?): <b>구폰현황</b> 내정보 로그아웃       |                                                                              |                                                                                 |  |
|-------------------------------------------------------------------------------------|------------------------------------------------------------------------------|-----------------------------------------------------------|----------------------------------------------------------------|------------------------------------------------------------------------------|---------------------------------------------------------------------------------|--|
| **************************************                                              |                                                                              |                                                           | 나의강의실 =                                                        | 수강신청 빠른상담                                                                    | 학습설계 닫기 🗙                                                                       |  |
| NO.1 배움 사회복지사                                                                       | 보육교사 장애                                                                      | 영유아 청소년지도사                                                | 평생교육사 심리                                                       | l학 경영학 CPA                                                                   | IT전공 한국어                                                                        |  |
| 학점은행제                                                                               | 사회복지사                                                                        | 보육교사                                                      | 장애영유아                                                          | 배움터                                                                          | 상담지원실                                                                           |  |
| 학점은행제 개요<br>학점은행제 신청절차<br>학점인정 대상<br>학점인정 신청안내<br><b>학위과정</b><br>사회복지학 전공<br>아도학 전공 | 사회복지사란?<br>자격기준<br>실습안내<br>FAQ<br>건강가정사<br><b>청소년지도사</b><br>청소년지도사란?<br>자격기주 | 보육교사란?<br>자격기준<br>실습안내<br>FAQ<br>평생교육사<br>평생교육사란?<br>자격기준 | 장애영유아보육교사란?<br>자격기준<br>FAQ<br><b>한국어교원</b><br>한국어교원이란?<br>자격기준 | 장학제도 안내<br>실습지원센터<br>배움 학사 일정<br>배움 도서관<br>배움 가이드북<br>학습자등록 가이드<br>자격증발급 가이드 | 공지사항<br>FAQ<br>빠른상담<br>무료학습설계<br>원격지원서비스<br>공동인증서안내<br>학습환경자가진단<br>사이트맵<br>환불기준 |  |
| 시 3 4 년 5<br>심리학 전공<br>경영학 전공<br>청소년학 전공<br>IT 전공<br>한국어학 전공                        | 전역시험 정보<br>면접특강 정보<br>FAQ                                                    | 실습안내<br>FAQ                                               | 신국가군<br>실습안내<br>FAQ                                            | 장학생 후기<br>취득 후기<br>수강생 강의평가<br>이벤트                                           |                                                                                 |  |

5

#### # 해당되는 실습 클릭

| 배움터                                         | 실습지원센터                                                                                      |  |  |
|---------------------------------------------|---------------------------------------------------------------------------------------------|--|--|
| 장학제도 안내                                     |                                                                                             |  |  |
| 실습지원센터                                      | 배움사이버평                                                                                      |  |  |
| - 보육실습<br>- 평생교육실습<br>- 사회복지현장실습<br>- 한국어실습 |                                                                                             |  |  |
| 배움 학사 일정<br>배움 도서관                          | <ul> <li>✓ 어린이집, 문화선</li> <li>✓ 실습 주의사항 인</li> </ul>                                        |  |  |
| 배움 가이드북                                     | 실습 과목 수강신청                                                                                  |  |  |
| 학습자등록 가이드                                   | <ul> <li>자격증 취득 필수 교과목</li> <li>일정에 따라 학습 과정</li> </ul>                                     |  |  |
| 자격증발급 가이드                                   | <ul> <li>실습과목 역시 3학섬을<br/>아닌, 이론과목과 동일히</li> <li>실습과목은 출석 수업 및<br/>(실습 과목 수강료 통상</li> </ul> |  |  |

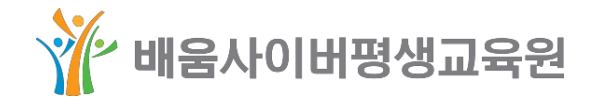

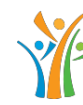

### 부록 \_ 자격증 과정 실습 관련 TIP

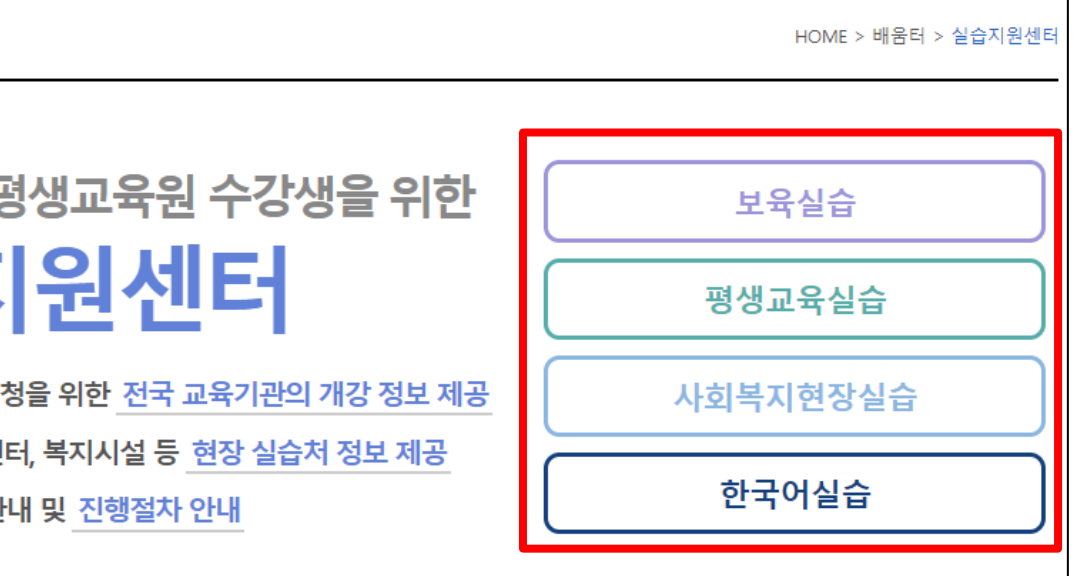

목인 실습 과목은 해당 과목이 개설되어 있는 교육원(대학부설평생교육원, 사이버대학 등)에 수강신청을 하신 후에 학사 및 실습 과정을 진행해야 합니다.

: 이수하는 교과목이기 때문에 현장 실습처에서(어린이집, 문화센터, 복지시설 등) 실습만 따로 진행해서 인정받는 과정이 하게 수강신청 및 학사 일정에 맞게 실습 과정 등을 진행하여야 합니다.

및 교수님의 현장 지도 점검 부분이 진행되기 때문에 이론 과목과 수강료 부분에서 차이가 있습니다.

30만원)

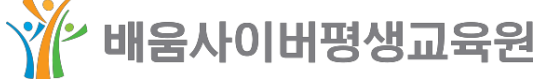

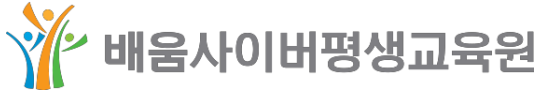

# 자세한 실습정보는 각 교육원 모집요강을 직접 확인 후 신청하시기 바랍니다. # 배움사이버평생교육원에서는 실습과목 연계모집 및 실습처 연계를 하지 않습니다. # 실습과목 개설교육원 정보를 통해, 수강신청 및 실습지 선정을 직접 하여야 합니다.

| 시/도 선택 🔽 |               |                                         |      |           |      |  |  |  |  |
|----------|---------------|-----------------------------------------|------|-----------|------|--|--|--|--|
| 지역       | 교육원           | 개강일정                                    | 접수기간 | 수강료       | 상세내용 |  |  |  |  |
| 전국       | 10000000      | $(a,b,c) \in [0,\infty)$                |      | 300,000원  | 바로가기 |  |  |  |  |
| 전국       | 1-0107049-440 | (0,0,0,0,0,0,0,0,0,0,0,0,0,0,0,0,0,0,0, |      | 350,000원~ | 바로가기 |  |  |  |  |
| 전국       | 1000000       | $(a,b,b,c,b,c,c) \in [0,1]$             |      | 210,000원  | 모집마감 |  |  |  |  |
| 전국       |               | $(0,0) \in (0,1)$                       |      | 330,000원  | 모집마감 |  |  |  |  |
| 전국       | 88079D61      | 1000                                    |      | 300,000원  | 모집마감 |  |  |  |  |
| 전국       | 10110-010-0   | (0,0,0,0,0,0,0,0,0,0,0,0,0,0,0,0,0,0,0, |      | 360,000원  | 모집마감 |  |  |  |  |
| 전국       | 1010-0110-011 | 1000                                    |      | 문의        | 모집마감 |  |  |  |  |

타 교육원 실습과목 개강 정보

#### ※ 주의사항

5

① 필수 4과목/선택 2과목을 이수한 학습자만 실습과목 신청이 가능합니다.

② 실습 선수과목을 수강중인 학습자는 실습과목 개강일 및 서류 제출 일정을 확인 후에 신청하시기 바랍니다. ③ 자세한 실습과목 수강신청 기준은 각 교육원 모집요강을 확인하시기 바랍니다.

## # 지역 선택 > 교육원 및 접수기간 확인 > 상세내용 바로가기 클릭

부록 \_ 자격증 과정 실습 관련 TIP

자격증 발급 가이드

# 과목 이수 후 학점인정(실습과목 포함)이 완료됐다면 자격증 신청 가능!

자격증 발급 신청하기

# 외국어로서의한국어교육실습

# 보육실습

# 평생교육실습

# 사회복지현장실습

#### 부록 \_ 자격증 과정 실습 관련 TIP 5

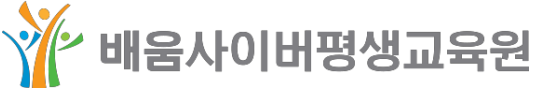

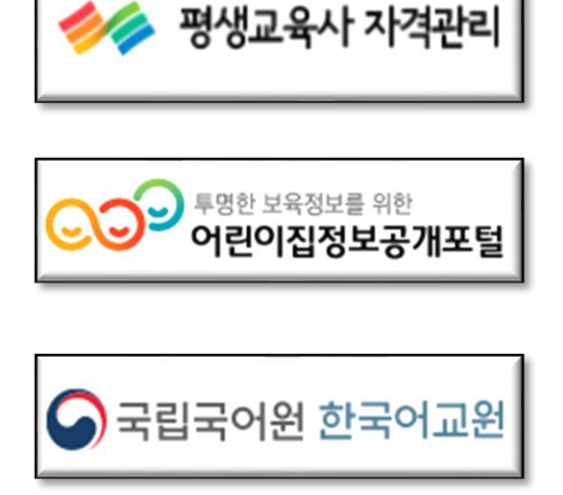

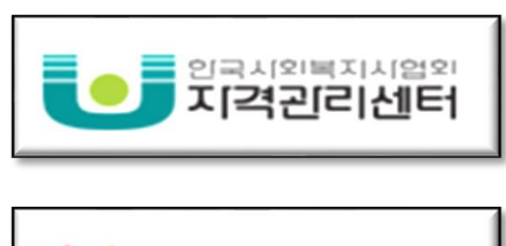

실습과목 수강신청 후 실습처 구하기

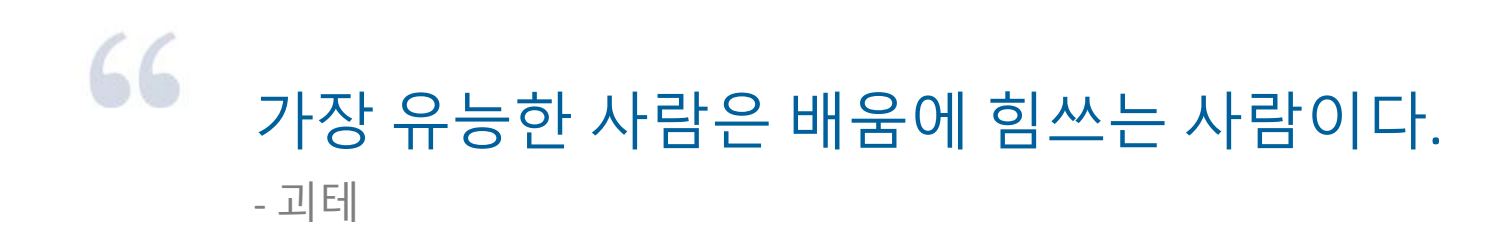

배움은 마음이 결코 지치지 않고, 두려워하지 않고, 결코 후회하지 않는 유일한 것이다. - 레오나르도 다빈치

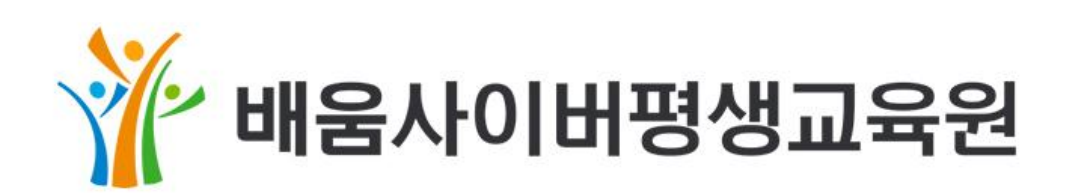

수강신청/학습설계 1661-9149 1661-9214 학습지원/행정 1661-9256 실습/대면출석

http://career.baeoom.com

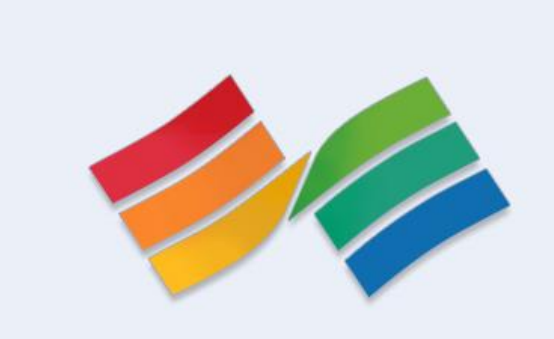

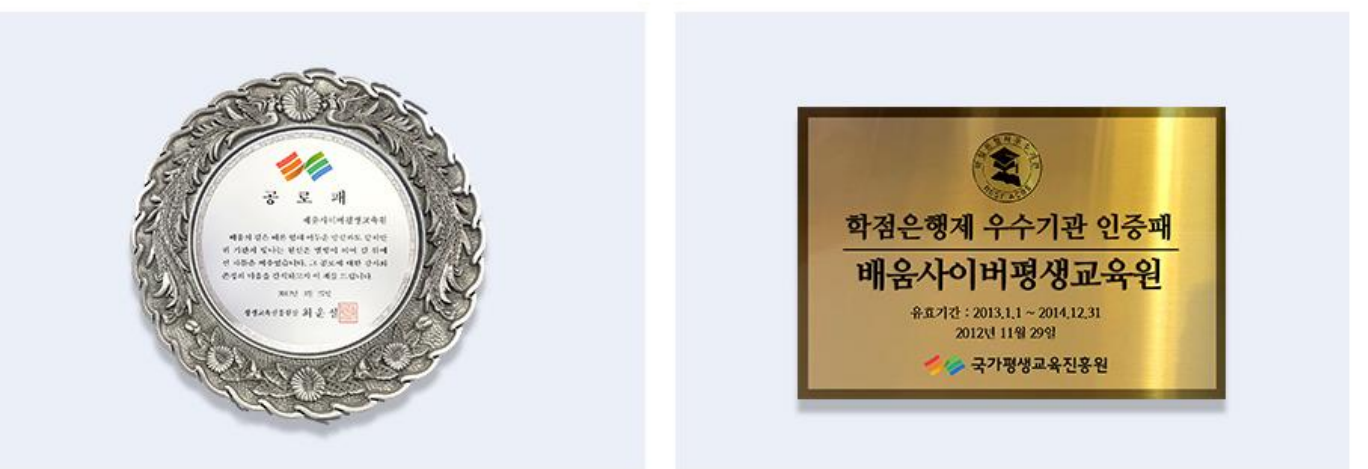

2004년 최초 학점은행제 원격평생교육기관 선정

2012년 원격평생교육기관 최초 공로패 수상

## 99

2013년~2014년 학점은행제 우수교육기관 선정